**WACS700** 

# Anslut till din PC

### Vad du kan göra med din PC Installations CD?

- Anslut ditt WAC700 Center till din PC eller hemnätverk direkt, via kabelansluten router eller via trådlös access
- Underhåll din musiksamling via **Digital Media Manager (DMM)**, inklusive:
  - Skapa och byt namn på spellista/spår, editera spårinformation och överför musikfiler från PC till WAC700 Center
  - Länk för att uppdatera Gracenote<sup>®</sup> music recognition service för senaste diskinformationen
  - Länk och stödlänkar för DMM mjukvara och WACS700's firmware uppgradering
- Produktregistrering f
   ör uppgradering

### Krav för PC system

- Windows 98SE/ME/2000/XP (Hem eller Professionell)
- Pentium III 300MHz processor eller högre
- Ethernet n\u00e4tverksadapter
- CD-ROM
- Fritt diskutrymme: 500MB för mjukvaran

### Vad mera behöver du?

- Medföljande Ethernet kabel (rak kabel)
- Medföljande PC Installations CD

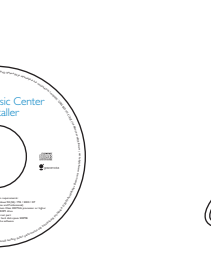

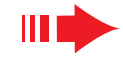

Du kan ansluta **WAC700** Center till din PC eller existerande hemnätverk. För allmänna användare, Express Installation bereder **WAC700**s standard PC anslutning.

## **Express Installation**

#### VIKTIGT!

- När du använder en router, håll den åtminstone 0.5 meter bort från WAC700 Center.

## Förberedelse för installation

#### **På WACS700:**

- Kontrollera att du har stängt av Wi-Fi anslutningen mellan **WAC 700 Center** och WAS700 Station. (Se Quick Start Guide (Snabb startguide), Steg A)
- 2 Kontrollera att ditt **WAC700 Center** är påslaget eller på standbyläge

#### På din PC eller existerande PC nätverk:

- Sätt på din PC med administrationsprivilegier.
- Stäng alla applikationer på din PC, inklusive internetanslutningen
- Anslut den medföljande Ethernet kabeln (rak kabel) till Centrets **ETHERNET** port

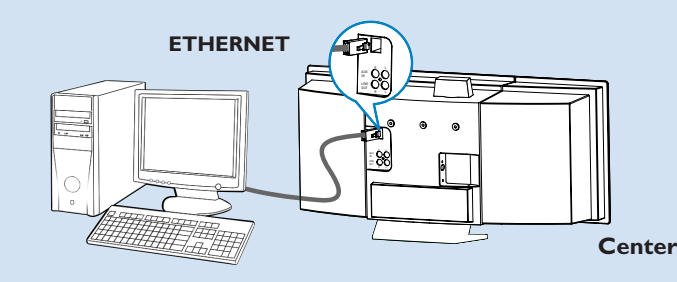

Sätt i installations CDn in i din PC och välj önskat språk

#### Tips:

– Du kan också starta din installations CD genom att köra WAC installer. exe þå din CD-ROM.

#### **Express Installation**

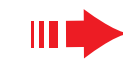

### Val 1:

### 💷 – 🗏 Direkt anslutning

#### Välj det här alternativet om du vill ansluta ditt Musikcenter till en fristående PC utan LAN/Trådlöst Nätverk

- På Software Installation (Mjukvaruinstallation) sidan, klicka för att välja Music Center connect to Standalone PC (Musikcenter ansluter till fristående PC), no LAN/Wireless Network (Inget LAN/trådlöst nätverk)
- När du blir tillfrågad av installationsprogrammet, se till att den medföljande Ethernet kabeln (rak kabel) är ansluten till Centrets ETHERNET port
- 5 Följ skärmens instruktioner för att stänga din PC anslutning.

→ Skärmen visar: "The connection to your Music Center has been established" ("Anslutningen till ditt Musikcenter har upprättats")

- Klicka på **Next** för att starta DMM installationen.
  - → Ikonen 🌇 framträder på din dators skrivbord efter att **DMM** installationen är färdig.

#### Tips:

- Om din PC också är ansluten till internet via XDSL modem, använd en trådlös router eller trådlös access och följ installationsstegen av Val 2 och Val 3. Annars, ändra manuellt din PCs IP från dess originala IP till IP
- adress: 192.168.107. 20, Subnet mask: 255.255.255.0 eller vice versa. För att konfigurera din IP, gå till Startmeny Inställning Kontrollpanel Nätverkanslutningar
- Egenskaper. Skrolla till ditt Internet Protokoll (TCP/IP)

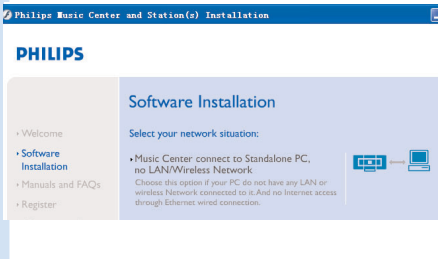

#### PHILIPS

The network settings on your PC have been set to fixed IP.

The connection to your Music Center has been established

Click Next to continue.

Philips Software Installs

## Express Installation

### **Val 2:**

### 📼 🖳 🖳 Trådlös anslutning

Välj det här alternativet om du vill ansluta ditt Musikcenter till en router med kabel/ trådlös access eller ett existerande trådlöst nätverk

Kontrollera att trådlös router/access fungerar korrekt. Skriv ner dess SSID och också WEP eller WPA kod om den fungerar. På mjukvaruinstallations sidan, klicka för att välja Music Center connect to Wireless Network (Anslut musikcenter till Trådlöst nätverk)

När du blir tillfrågad på installationsskärmen, se till att medföljande Ethernet kabel (rak kabel) är ansluten till Centrets **ETHERNET** port

När skärmen på höger sida framträder, **a.** Inför det SSID som du skrev ner i ovan **step 1** (steg 1)

- **b.** I WLAN läge, klicka på **Infrastructure mode** (Infrastrukturläge)
- c. För in WEP eller WPA koden som du skrev ner i ovan step 1 (steg 1)
- Följ skärmens instruktioner för att avsluta PC anslutningen.
  - → Skärmen visar: "The WiFi settings of Music Center have been changed." ("WiFi inställningar för Musikcenter har ändrats. .....")

#### Tips:

- Det är rekommenderat att WEP kodkryptering används för bättre nätverksprestation och säkerhet.
- I Infrastructure mode, är Channel (Infrastrukturläge, kanal) automatiskt tillägnad router/access.

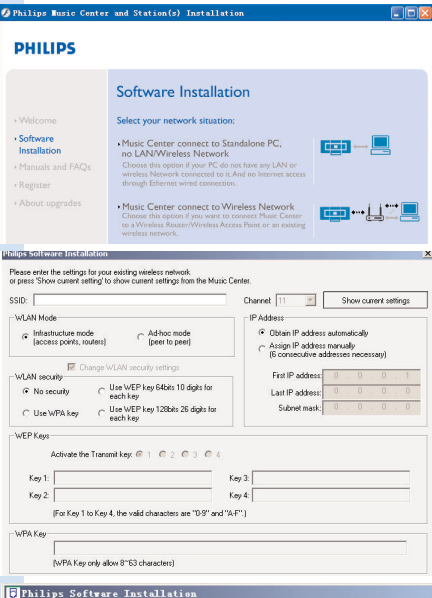

PHILIPS

The WiFi settings of Music Center have been changed.

To apply the new settings on the Music Center and the Station(s) please place the Center and the Station(s) into Installation mode.

Click Next to continue.

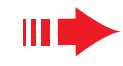

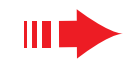

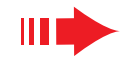

För att de nya inställningarna på WACS700 ska möjliggöras, måste du låta både Center och Station gå in på Installation Mode (Installationsläge)

#### På Center:

- a. Väli HD.
- **b.** Tryck **MENU**
- c. Använd navigeringskontrollerna ▲ eller ▼ och ▶ för att gå in i **Station Mgnt** meny
- d. På Station Mgnt menyn, använd navigeringskontrollerna ▲ eller ▼ och ► för att välja Add **New Station** (Lägg till ny Station)
- e. Tryck **STOP** för att lämna **Installation Mode** när Center har hittat alla stationer

#### På Station:

- a. Väli AUX.
- b. Tryck MENU.
- **c.** Använd navigeringskontrollerna ▲ eller ▼ och ▶ för att välja Installationsläge
- Klicka på **Next** för att starta **DMM** installationen.
- → Ikonen 🌃 framträder på din dators skrivbord efter det att **DMM** installationen är avslutad.
- ŏ
- Dra ur den medföljande Ethernetkabeln från din PC och Center., och sedan, anslut din PC till den trådlösa routern/accesspunkt.

### Val 3:

#### $\longleftrightarrow = \longleftrightarrow \longleftrightarrow$ **Kabelanslutning**

Välj det här alternativet om du vill ansluta ditt Musikcenter till ett existerande kabelnätverk med kabelrouter

- Kontrollera att kabelroutern fungerar riktigt och att dess DHCP är påslagen..
- På Software Installation (mjukvaruinstallation) sidan, Klicka för att välja Music Center connect to Wired Network

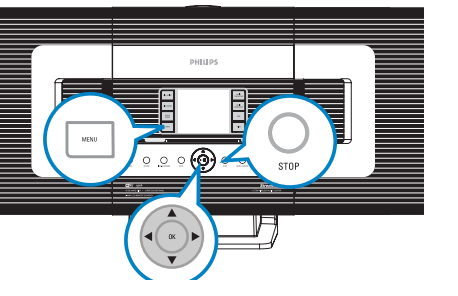

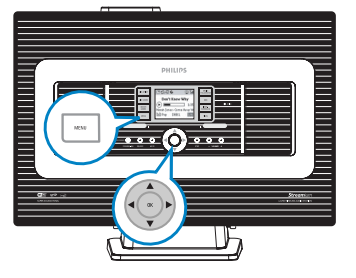

- 3 När du blir tillfrågad av installationsskärmen, se till att den medföljande Ethernetkabeln (rak kabel) är ansluten till Centrets **ETHERNET** 
  - När skärmen på högra sidan framträder, välj "Obtain an IP address automatically" (Erhåll en IP adress automatiskt).
- 5 Följ skärmens instruktioner för att avsluta PC anslutningen.
  - → Skärmen visar: "......The connection to your Music Center has been established....."
- 0 För att applicera de nya inställningarna, behöver du stänga av WAC700 Center, och sedan sätta på den igen.
  - Klicka Next för att starta DMM installationen.
  - → Ikonen 👫 framträder på din dators skrivbord efter det att **DMM** installationen är färdig.
- 8 Dra ur den medföljande Ethernetkabeln från din PC och Center, och sedan, anslut din PC och Center till router med kabel.

### **DHILIDS** You can have Music Center's IP settings assigned automatically or manually.

| Obtain an IP address automatically | iss automatically   |
|------------------------------------|---------------------|
| Assign IP address manually         |                     |
| IP address:                        | 192 . 168 . 107 . 1 |
| Subnet mask:                       | 266 . 255 . 255 . 0 |
|                                    |                     |

Philips Software Instal

Philing Software In

•

#### PHILIPS

The settings of Music Center have been changed To apply the new settings on the Music Center, please restart the Music

The connection to your Music Center has been established

Click Next to continue

#### **Noteringar:**

- Om du är Windows 98 SE/ME användare, kommer du att bli tillfrågad att starta om din dator innan du startar DMM installationen.
- Om du är Windows 2000 användare, kontrollera att E Philips Software Installation

#### Service Pack 2 är installerad.

-Välj PC nätverksadapter som ansluter Center via medföljande Ethernetkabel, om du har installerat mera än en nätverksadapter på din PC

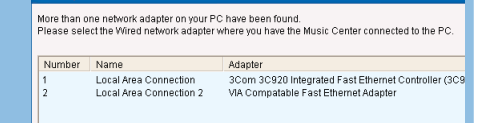

- I val 3: Kabelanslutning, undvik att ge en IP adress

manuellt som: IP adress: 169.254.xxx. yyy; Subnet mask: 255.255.0.0. eftersom en sådan IP adress kommer att skapa konflikt med WiFi nätverk av WACS700 Center och Station, och resultera i att Centrets Ethernet port inte fungerar. För att återställa den Ethernet port som inte fungerar, ställ om ditt WAC700 Center (se kapitlet Återställ i Användarmanualen)

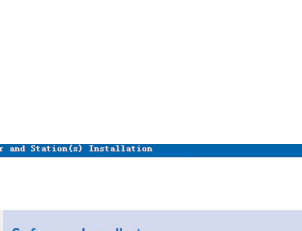

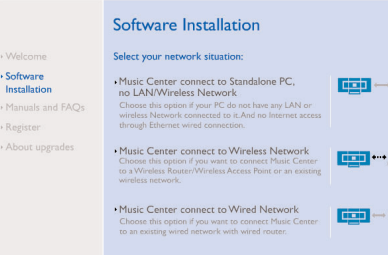

PHILIPS

Software

### Digital Media Manager (DMM)

**Digital Media Manager (DMM)** innehåller nödvändiga mjukvarukomponenter för din PC att fungera med WAC700 Center.

Dubbelklicka 🎇 på ditt dataskrivbord för att starta DMM.

LASKRIVDORD TOR ATT STARTA

Z Följ instruktionerna på skärmen för din användning

För att lära mera om DMM, klicka Help (hjälp) <sup>4</sup> → Digital Media Manager Help

#### **VIKTIGT**!

 När du överför musik från din PC till Center via DMM, ta inte bort Centrets strömkontakt från vägguttaget inom 15 minuter efter det att musiköverföringen är färdig.

## Egen installation

#### Ändra nätverksinställningar

Återställ ditt WAC700 Center till dess fabriksinställningar (se Kapitel Reset (Återställ) i Användarmanualen).

Följ stegen under Egen Installation för att ändra dina nätverksinställningar.

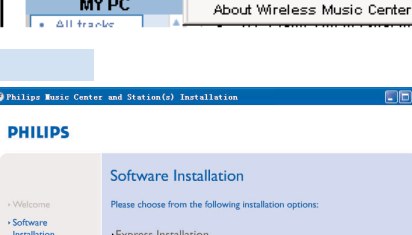

Philips - Digital Media Manager

• Express Installation
• Express Installation
• Express Installation
• Express Installation
• Express Installation
• Express Installation
• Counter the second of the second of the sec

PHILIPS

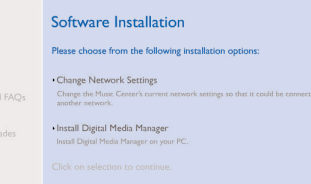

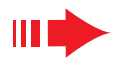

## Ordlista

Access: kommunikationshub för anslutningen mellan en trådlös enhet och ett kabel LAN.

**Ad-hoc läge:** ett nätverks struktur där enheterna kommunicerar med varandra direkt, utan accesspunkt.

**DHCP:** står för Dynamic Host Configuration Protocol. Detta är ett protokoll för att ange dynamiska IP adresser till enheter på ett nätverk.

**Infrastructure mode:** en närverksstruktur där enheter kommunicerar med varandra via en accesspunkt

**IP address:** data eller enhet som identifierar ett TCP/IP nätverk

**SSID:** står för Service Set IDentifier. Samma SSID måste användas för alla accesspunkter och alla enheter om du försöker att ansluta dem till ett specifikt WLAN.

Subnet Mask: Den bestämmer vilken subnet en IP adress hör till

**WEP:** står för Wired Equivalent Privacy. Det är ett säkerhetsprotokoll för trådlöst local area network

**WLAN:** står för Wireless Local Area Network. I ett sådant nätverk, används högfrekvensa radiovågor för kommunikation

**WPA:** står för Wi-Fi Protected Access. Det är en Wi-Fi standard med syfte att förbättra WEP säkerhetsfunktioner. Det fungerar med existerande WEP-möjliggjorda Wi-Fi produkter. Gracenote och CDDB är registreradevarumärken för Gracenote. Gracenote logo och logotyp, och "Powered by Gracenote" logo är varumärken för Gracenote.

> Behöver du hjälp? Online Gå till www.philips.com/support

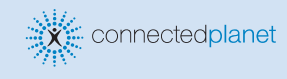

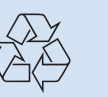

2005 © Koninklijie Philips Electronics N.V. All rights reserved. 3141 075 20771 www.philips.com

HILIPS

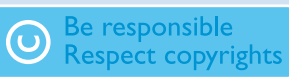